## How to add reallocated dollars to your Perkins Local Application in MnSCU WebGrants

| Minnesota<br>STATE COLLEGES<br>& UNIVERSITIES |                  |                                                  |                      |
|-----------------------------------------------|------------------|--------------------------------------------------|----------------------|
|                                               |                  |                                                  | System Compatibility |
| 🍳 Log In                                      |                  |                                                  |                      |
|                                               | Log In           | Minnesota<br>STATE COLLEGES<br>& UNIVERSITIES    |                      |
| Password                                      | * Log In         | New to WebGrants - MN Colleges and Universities? |                      |
|                                               | Forgot Password? |                                                  |                      |
|                                               |                  |                                                  |                      |

## Step 1: Log in to your WebGrants Account

- Go to <u>www.applyheremn.org</u>
- Enter your User I.D. and Password.
- If you forgot your password call or email Florence Newton at (651) 201-1679 or <u>florence.newton@so.mnscu.edu</u>.

### Step 2: Find your application

**NOTE:** Find the application for the fiscal year you would like to make changes to.

• From the Main Menu, click on My Grants

| Main Menu                                                                    |  |
|------------------------------------------------------------------------------|--|
| Click Help above to view instructions. Go to "My Profile" to reset password. |  |
|                                                                              |  |
| My Profile                                                                   |  |
| <b>Funding Opportunities</b>                                                 |  |
| Wy Applications                                                              |  |
| 😣 My Grants                                                                  |  |
|                                                                              |  |
|                                                                              |  |

- You will see a section called Current Grants
- Find the column called **Title**
- Locate the name of the application you wish to make changes to
- Once you find it, click on it. This will open up your application.

| Curre     | ent Grants     |         |                                                               |            |
|-----------|----------------|---------|---------------------------------------------------------------|------------|
| Grants ir | n the status U | Inderwa | y or Suspended appear on this list. To view other Grants, cli | ck the clo |
| ID        | Status         | Year    | Title                                                         |            |
| 00750     | Underway       | 2014    | FY15 East Range Consortium Perkins Application                |            |
| 00279     | Underway       | 2013    | East Range FY14 Perkins Application                           |            |
| 00042     | Underway       | 2012    | East Range FY13 Perkins Application                           |            |

## Step 3: Add your reallocated dollars to the Goals 1 – 5 Objectives section

**NOTE:** If you are not adding reallocated dollars to a Goal Objective, you still need to click on the Goal and submit it without any changes.

• Click on Goal 1

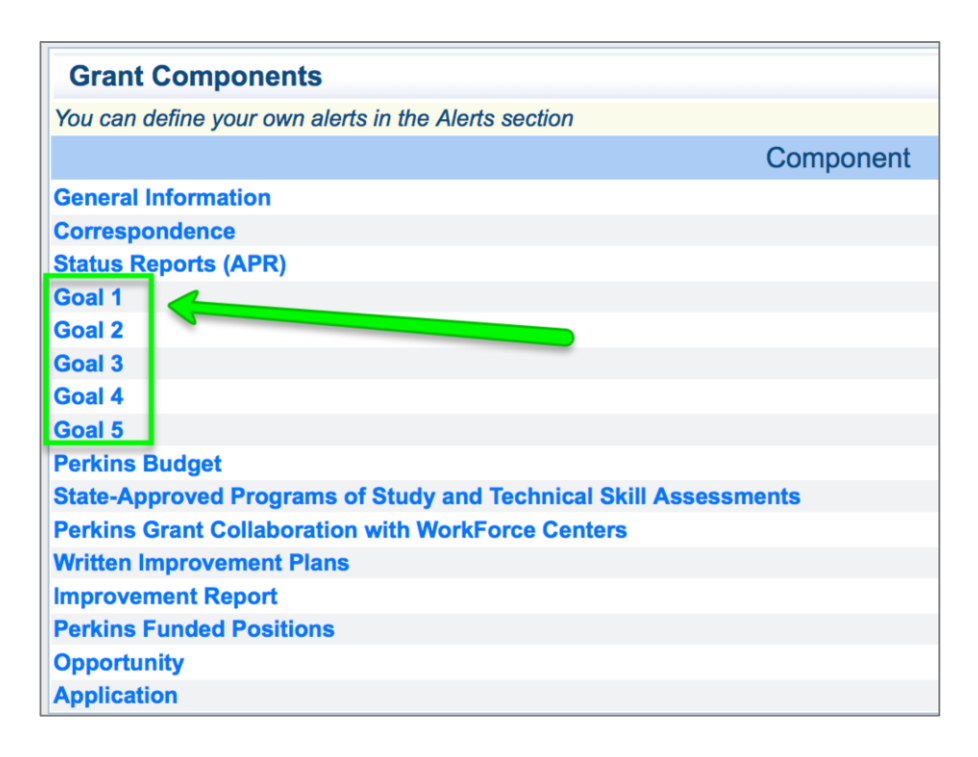

- Skip the narrative section and scroll down and find Goal 1.
- Click on the words **Goal 1**
- Scroll down past the narrative section.
- Under the first column called Uses of Funds you will see all the required and permissible uses of funds you indicated in your application. You may need to scroll down to see all of the uses of funds you indicated.
- NOTE: Each of these listed under uses of funds should be hyperlinked in blue font.

### If you need to add reallocated dollars to your Goal 1 Objectives, do the following:

 Click on the link Correcting Version. This will allow you to edit the column Uses of Funds and indicate where you will use your reallocated funds.

| Goal<br>Flexibility       | 4: Provide<br>(in scheduling                                                                          | a Continue<br>g and formats                               | um of Servic<br>that provide ad        | cess for stude    | for Enabl                      | ing Student<br>(c) (9)]           | Transition                    | S                           |                                    |                                    |                             |                                     |                                        |                      | 2                          | orrecting Ver                      | rsion   Retur                        | n to Comp          | onents   |
|---------------------------|----------------------------------------------------------------------------------------------------|-----------------------------------------------------------|----------------------------------------|-------------------|--------------------------------|-----------------------------------|-------------------------------|-----------------------------|------------------------------------|------------------------------------|-----------------------------|-------------------------------------|----------------------------------------|----------------------|----------------------------|------------------------------------|--------------------------------------|--------------------|----------|
| Impleme                   | ntation of CSI                                                                                        | P relative to (a                                          | a) programs of                         | study; (b) early  | college credi                  | t opportunities                   | [Sec. 135 (c)                 | (10)]                       |                                    |                                    |                             |                                     |                                        |                      |                            |                                    |                                      |                    |          |
| Student                   | services that e                                                                                       | enhance stud                                              | ent transition [S                      | State Plan]       |                                |                                   |                               |                             |                                    |                                    |                             |                                     |                                        |                      |                            |                                    |                                      |                    |          |
| Transitio                 | n of adult lean                                                                                       | mers into the                                             | workforce [Sec.                        | 135 (c) (9)]      |                                |                                   |                               |                             |                                    |                                    |                             |                                     |                                        |                      |                            |                                    |                                      |                    |          |
| Continuu                  | m of Service                                                                                          | Provisions/Br                                             | okering with ot                        | her consortia [S  | State Plan]                    |                                   |                               |                             |                                    |                                    |                             |                                     |                                        |                      |                            |                                    |                                      |                    |          |
| Improver<br>Goal 4        | ment of enrolli<br>Narrative:                                                                         | ment, retentic                                            | n and completi                         | on for military v | veterans, und                  | eremployed, an                    | nd unemploye                  | d adults [Sec.              | 135 (c) (9)]                       |                                    |                             |                                     | -                                      |                      |                            |                                    |                                      |                    |          |
| This is                   | sample tex                                                                                            | kt. Ignore th                                             | is sentence.                           |                   |                                |                                   |                               |                             |                                    |                                    |                             |                                     |                                        |                      |                            |                                    |                                      |                    |          |
|                           |                                                                                                    |                                                           |                                        |                   |                                |                                   |                               |                             |                                    |                                    |                             |                                     |                                        |                      |                            |                                    |                                      |                    |          |
| Odio                      | naurie cone                                                                                           | has teuna                                                 | non vehicul:                           | a integer. Pe     | de iaculie l                   | Vestibulum e                      | ros et nam                    | rique otion                 | mattis dolor                       | nec Odio lit                       | ero elit fa                 | ucibus Alia                         | iam autem                              |                      |                            |                                    |                                      |                    |          |
| Culon                     |                                                                                                    | 64081, 360                                                | non, venicui                           | a integer. Pe     | de laculis.                    | vestibulum e                      | 103 60, 11411                 | ribub edan                  | , mattia doloi                     |                                    | ero, ent la                 | Jobus. Ailq                         | am autom.                              |                      |                            |                                    |                                      |                    |          |
| Goal                      | 4 Objective                                                                                           | es                                                        |                                        |                   |                                |                                   |                               |                             |                                    |                                    |                             |                                     |                                        |                      |                            |                                    |                                      |                    |          |
| Use of<br>Funds           | fStrategies                                                                                           | s Outcomes                                                | Measures                               | Description       | Post-<br>Secondary<br>Required | Post-<br>Secondary<br>Permissible | Post-<br>Secondary<br>Reserve | Post-<br>Secondary<br>Admin | Post-<br>Secondary<br>Reallocation | Post-<br>Secondary<br>Reallocation | Post-<br>Secondary<br>Total | Secondary<br>Required<br>Activities | Secondary<br>Permissible<br>Activities | Secondary<br>Reserve | Secondary<br>Admin<br>Cost | Secondary<br>Reallocation<br>Basic | Secondary<br>Reallocation<br>Reserve | Secondary<br>Total | Total    |
| R2<br>Program<br>of Study | Develop 2<br>RPOS in<br>Health<br>Informatics.<br>s Meet with<br>teachers<br>and faculty<br>4 times a | Completion<br>of two<br>RPOS in<br>Health<br>Informatics. | Use Technical<br>Skill<br>Assessments. |                   | \$10.00                        | \$10.00                           | \$10.00                       | \$10.00                     | \$10.00                            | \$10.00                            | \$60.00                     | \$10.00                             | \$10.00                                | \$10.00              | \$10.00                    | \$10.00                            | \$10.00                              | \$60.00            | \$120.00 |
|                           | year.                                                                                                 |                                                           |                                        |                   | \$10.00                        | \$10.00                           | \$10.00                       | \$10.00                     | \$10.00                            | \$10.00                            | \$60.00                     | \$10.00                             | \$10.00                                | \$10.00              | \$10.00                    | \$10.00                            | \$10.00                              | \$60.00            | \$120.00 |

#### • Then click on the link **Add**.

| Goal 1: Designing & Implementing Programs of Study<br>Program of Study (POS) Design and Implementation – Each consortium<br>Regorous Program of Study. It is recommended that each consortia hav<br>(6C)] | <b>Goals, Objective</b><br>has identified at least<br>at least 1 State-Appr | s and Stra<br>1 Rigorous F<br>oved POS in | tegies<br>Program of St<br>each career fi | udy for the Cons<br>ield. State-Appro       | ortium using th<br>oved POS are e             | e 10 compone<br>incouraged to | ents in their d<br>be developed     | esign and imple<br>I in high-skill, h  | mentation. E.<br>igh-wage, or i | ach consortiu<br>high-demand | Submit Com<br>m must have at<br>occupations [St | Iponent   Re<br>least 7 Program<br>ate requirement | turn to Co<br>as of Study an<br>; Sec 134 (b) | nponents<br>d one<br>(3) and (b) |
|----------------------------------------------------------------------------------------------------|-----------------------------------------------------------------------------|-------------------------------------------|-------------------------------------------|---------------------------------------------|-----------------------------------------------|-------------------------------|-------------------------------------|----------------------------------------|---------------------------------|------------------------------|-------------------------------------------------|----------------------------------------------------|-----------------------------------------------|----------------------------------|
| Opportunities for early college credit [Sec. 135. (c) (10)]                                                                                                    |                                                                             |                                           |                                           |                                             |                                               |                               |                                     |                                        |                                 |                              |                                                 |                                                    |                                               |                                  |
| Secondary teacher and postsecondary faculty and counselor involvement                                                                                                    | nt [State requirement;                                                      | Sec. 134 (b)                              | (5)]                                      |                                             |                                               |                               |                                     |                                        |                                 |                              |                                                 |                                                    |                                               |                                  |
| Improvement of academic and technical skills of CTE learners [Sec. 13                                                                                                    | 4 (b) (3)                                                                   |                                           |                                           |                                             |                                               |                               |                                     |                                        |                                 |                              |                                                 |                                                    |                                               |                                  |
| Professional development needs of teachers and faculty in POS as well                                                                                                    | as other programs [Se                                                       | ec. 134 (b) (4)                           | 1                                         |                                             |                                               |                               |                                     |                                        |                                 |                              |                                                 |                                                    |                                               |                                  |
| Assessment of core technical skills across high school and college that                                                                                                    | use valid (measures th                                                      | ne content) ar                            | d reliable (co                            | insistent over tin                          | e and among                                   | tudents) asse                 | essments [Sec                       | . 134 (b) (3 B.)                       | and Sec. 13                     | 5 (c) (19)]                  |                                                 |                                                    |                                               |                                  |
| Addressing the needs of adult learners through adult basic education a                                                                                                    | nd/or non-credit trainin                                                    | g in Adult Car                            | eer Pathways                              | s (State Plan; Se                           | c. 135 (c)]                                   |                               |                                     |                                        |                                 |                              |                                                 |                                                    |                                               |                                  |
| If Aspects of the Industry included in all POS [Sec. 134 (b) (3 C.)]<br>Goal 1 Narrative:                                                                                                    |                                                                             |                                           |                                           |                                             |                                               |                               |                                     |                                        |                                 |                              |                                                 |                                                    |                                               |                                  |
| This is sample text. Ignore this sentence.                                                                                                    |                                                                             |                                           |                                           |                                             |                                               |                               |                                     |                                        |                                 |                              |                                                 |                                                    |                                               |                                  |
| Lorem ipsum dolor sit amet, turpis euismod, urna mauris.<br>placerat.                                                                                                    | Integer sed. Vivar                                                          | nus magnis                                | elit, faucit                              | ous consectet                               | uer. Tempor                                   | duis auctor                   | , eget soda                         | les felis. Alio                        | quam ornar                      | e, eleifend                  | velit, sagittis                                 | est. Quisque                                       | dignissim                                     | duis, nunc                       |
| Odio mauris consequat, sed non, vehicula integer. Pede ia                                                                                                    | culis. Vestibulum e                                                         | ros et, nam                               | risus etian                               | n, mattis dolo                              | nec. Odio li                                  | bero, elit fau                | ucibus. Aliq                        | uam autem.                             |                                 |                              |                                                 | -                                                  |                                               |                                  |
|                                                                                                    |                                                                             |                                           |                                           |                                             |                                               |                               |                                     |                                        |                                 |                              |                                                 |                                                    |                                               |                                  |
| Goal 1 Objectives                                                                                                    |                                                                             |                                           |                                           |                                             |                                               |                               |                                     |                                        |                                 |                              |                                                 |                                                    |                                               | Add                              |
| Use of<br>Funds Strategies Outcomes Measures Description Reg<br>Acti                                                                                                    | ost- Post-<br>ndary Secondary<br>uired Permissible<br>vities Activities     | Post-<br>Secondary<br>Reserve             | Post-<br>Secondary<br>Admin<br>Cost       | Post-<br>Secondary<br>Reallocation<br>Basic | Post-<br>Secondary<br>Reallocation<br>Reserve | Post-<br>Secondary<br>Total   | Secondary<br>Required<br>Activities | Secondary<br>Permissible<br>Activities | Secondary<br>Reserve            | Secondary<br>Admin<br>Cost   | Secondary<br>Reallocation<br>Basic              | Secondary<br>Reallocation<br>Reserve               | Secondary<br>Total                            | Total                            |
| Post-<br>secondary Salary for Salary for Salary for<br>Admin Coordinator. Coordinator. Coordinator.<br>Cost                                                                                               | \$0.00 \$0.00                                                               | \$0.00                                    | \$10,000.00                               | \$0.00                                      | \$0.00                                        | \$10,000.00                   | \$0.00                              | \$0.00                                 | \$0.00                          | \$0.00                       | \$0.00                                          | \$0.00                                             | \$0.00                                        | \$10,000.00                      |
|                                                                                                    | \$0.00 \$0.00                                                               | \$0.00                                    | \$10,000.00                               | \$0.00                                      | \$0.00                                        | \$10,000.00                   | \$0.00                              | \$0.00                                 | \$0.00                          | \$0.00                       | \$0.00                                          | \$0.00                                             | \$0.00                                        | \$10,000.00                      |

A new screen will pop up.

- Select your uses of funds for required and or permissible
- Enter your strategies, outcomes, and measures in the text box provided
- You can skip the text box fordescription
- In the text box called **Reallocation Explanation**, enter your explanation here.

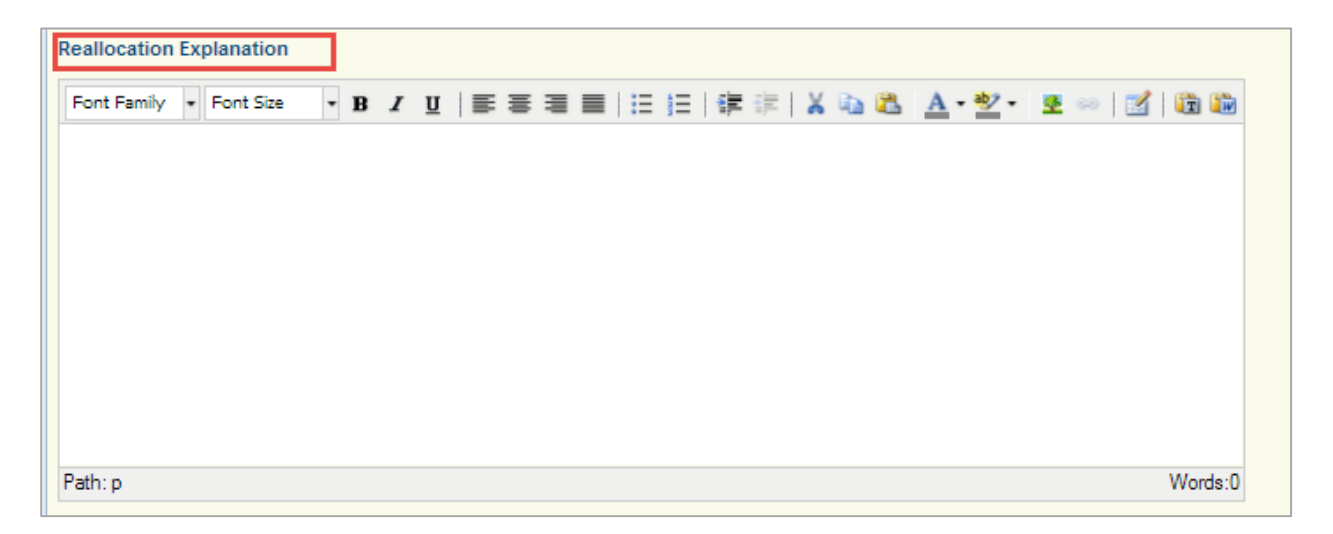

 Finally, enter the amount(s) you want to designate in the corresponding budget boxes below

| Post-Secondary Required Activities       | \$0.00 |
|------------------------------------------|--------|
| Post-Secondary Permissible<br>Activities | \$0.00 |
| Post-Secondary Reserve                   | \$0.00 |
| Post-Secondary Admin Cost                | \$0.00 |
| Post-Secondary Reallocation Basic        | \$0.00 |
| Post-Secondary Reallocation<br>Reserve   | \$0.00 |
| Secondary Required Activities            | \$0.00 |
| Secondary Permissible Activities         | \$0.00 |
| Secondary Reserve                        | \$0.00 |
| Secondary Admin Cost                     | \$0.00 |
| Secondary Reallocation Basic             | \$0.00 |
| Secondary Reallocation Reserve           | \$0.00 |

When you are done, scroll back to the top and click **Save**.

This will automatically bring you back to your **Goal 1 Objectives** page. Review the information you just entered to make sure it is correct.

If you are done making changes to Goal 1 Objectives, click Submit Component.

Clicking on this will submit only your Goal 1 Objective you just added. Then you can move on to Goal 2 Objectives.

| Goal 1: I<br>Program of<br>Rigorous P<br>(8C)] | Designing & Im<br>Study (POS) Des<br>rogram of Study. | sign and Implement<br>t is recommended | ograms of Study<br>ntation – Each cons<br>I that each consorti | : Goals, Obj<br>sortium has ide<br>la have at leas | ectives an<br>entified at lea<br>t 1 State-Ap | nd Strategies<br>ast 1 Rigorous<br>proved POS li | s<br>Program of<br>n each caree | Study for the<br>ar field. State    | e Consortium u<br>-Approved PO              | ising the 10 coi<br>S are encourag            | nponents in<br>led to be de | their design<br>veloped in hi       | and implemer<br>igh-skill, high-i | itation. Each<br>vage, or high | consort<br>and oc          | Submit Con<br>must have at le<br>cupations [Stat | mponent   Re<br>east 7 Program<br>e requirement; | s of Study and<br>Sec 134 (b) | mponents<br>d one<br>(3) and (b) |
|------------------------------------------------|-------------------------------------------------------|----------------------------------------|----------------------------------------------------------------|----------------------------------------------------|-----------------------------------------------|--------------------------------------------------|---------------------------------|-------------------------------------|---------------------------------------------|-----------------------------------------------|-----------------------------|-------------------------------------|-----------------------------------|--------------------------------|----------------------------|--------------------------------------------------|--------------------------------------------------|-------------------------------|----------------------------------|
| Opportuniti                                    | es for early colleg                                   | e credit [Sec. 135                     | . (c) (10)]                                                    |                                                    |                                               |                                                  |                                 |                                     |                                             |                                               |                             |                                     |                                   |                                |                            |                                                  |                                                  |                               |                                  |
| Secondary                                      | teacher and post                                      | secondary faculty                      | and counselor invo                                             | lvement [State                                     | e requiremen                                  | nt; Sec. 134 (b                                  | ) (5)]                          |                                     |                                             |                                               |                             |                                     |                                   |                                |                            |                                                  |                                                  |                               |                                  |
| Improveme                                      | nt of academic ar                                     | nd technical skills                    | of CTE learners [Se                                            | ac. 134 (b) (3)                                    |                                               |                                                  |                                 |                                     |                                             |                                               |                             |                                     |                                   |                                |                            |                                                  |                                                  |                               |                                  |
| Profession                                     | al development ne                                     | eds of teachers a                      | nd faculty in POS a                                            | as well as othe                                    | r programs                                    | [Sec. 134 (b) (                                  | (4)]                            |                                     |                                             |                                               |                             |                                     |                                   |                                |                            |                                                  |                                                  |                               |                                  |
| Assessmer                                      | nt of core technics                                   | al skills across higi                  | h school and colleg                                            | e that use vali                                    | d (measures                                   | s the content)                                   | and reliable                    | (consistent o                       | ver time and a                              | mong students                                 | ) assessmer                 | nts [Sec. 134                       | (b) (3 B.) and                    | Sec. 135 (c)                   | (19)]                      |                                                  |                                                  |                               |                                  |
| Addressing                                     | the needs of adu                                      | It learners through                    | adult basic educa                                              | tion and/or no                                     | n-credit train                                | ning in Adult C                                  | areer Pathw                     | ays (State Pl                       | lan; Sec. 135 (d                            | z)]                                           |                             |                                     |                                   |                                |                            |                                                  |                                                  |                               |                                  |
| Il Aspects o<br>Goal 1 Na                      | of the Industry incl<br>rrative:                      | luded in all POS [S                    | Sec. 134 (b) (3 C.)]                                           |                                                    |                                               |                                                  |                                 |                                     |                                             |                                               |                             |                                     |                                   |                                |                            |                                                  |                                                  |                               |                                  |
| This is sa                                     | imple text. Ignor                                     | re this sentence.                      |                                                                |                                                    |                                               |                                                  |                                 |                                     |                                             |                                               |                             |                                     |                                   |                                |                            |                                                  |                                                  |                               |                                  |
| Lorem ip:                                      | sum dolor sit am                                      | net, turpis euism                      | od, uma mauris. I                                              | Integer sed.                                       | Vivamus m                                     | agnis elit, fai                                  | ucibus cons                     | sectetuer. Te                       | empor duis a                                | uctor, eget so                                | dales felis.                | Aliquam or                          | nare, eleifen                     | d velit, sagi                  | ttis est. Qui              | sque dignissi                                    | m duis, nunc                                     | placerat.                     |                                  |
| Odio mau                                       | uris consequat, :                                     | sed non, vehicul                       | a integer. Pede ia                                             | aculis. Vestib                                     | ulum eros e                                   | et, nam risus                                    | etiam, mat                      | ttis dolor ne                       | c. Odio libera                              | , elit faucibus                               | . Aliquam a                 | utem.                               |                                   |                                |                            |                                                  |                                                  |                               |                                  |
|                                                |                                                       |                                        |                                                                |                                                    |                                               |                                                  |                                 |                                     |                                             |                                               |                             |                                     |                                   |                                |                            |                                                  |                                                  |                               |                                  |
|                                                |                                                       |                                        |                                                                |                                                    |                                               |                                                  |                                 |                                     |                                             |                                               |                             |                                     |                                   |                                |                            |                                                  |                                                  |                               |                                  |
| Goal 1 C                                       | Objectives                                            |                                        | -                                                              |                                                    |                                               |                                                  |                                 | -                                   |                                             | -                                             |                             | 1                                   |                                   |                                |                            |                                                  |                                                  |                               | Add                              |
| Use of<br>Funds                                | Strategies                                            | Outcomes                               | Measures                                                       | Description                                        | Post-<br>Secondary<br>Required<br>Activities  | Post-<br>Secondary<br>Permissible<br>Activities  | Post-<br>Secondary<br>Reserve   | Post-<br>Secondary<br>Admin<br>Cost | Post-<br>Secondary<br>Reallocation<br>Basic | Post-<br>Secondary<br>Reallocation<br>Reserve | Post-<br>Secondary<br>Total | Secondary<br>Required<br>Activities | Permissible<br>Activities         | Secondary<br>Reserve           | Secondary<br>Admin<br>Cost | Secondary<br>Reallocation<br>Basic               | Secondary<br>Reallocation<br>Reserve             | Secondary<br>Total            | Total                            |
| Post-<br>secondary<br>Admin<br>Cost            | Salary for<br>Coordinator.                            | Salary for<br>Coordinator.             | Salary for<br>Coordinator.                                     |                                                    | \$0.00                                        | \$0.00                                           | \$0.00                          | \$10,000.00                         | \$0.00                                      | \$0.00                                        | \$10,000.00                 | \$0.00                              | \$0.00                            | \$0.00                         | \$0.00                     | \$0.00                                           | \$0.00                                           | \$0.00                        | \$10,000.00                      |
| R3 All<br>Aspects o<br>an<br>Industry          | REALLOCATION<br>Enter text here.                      | N REALLOCATION<br>Enter text here.     | REALLOCATION<br>Enter text here.                               |                                                    | \$0.00                                        | \$0.00                                           | \$0.00                          | \$0.00                              | \$500.00                                    | \$500.00                                      | \$1,000.00                  | \$0.00                              | \$0.00                            | \$0.00                         | \$0.00                     | \$500.00                                         | \$500.00                                         | \$1,000.00                    | \$2,000.00                       |
| maasauy                                        |                                                       |                                        |                                                                |                                                    | \$0.00                                        | \$0.00                                           | \$0.00                          | \$10,000.00                         | \$500.00                                    | \$500.00                                      | \$11,000.00                 | \$0.00                              | \$0.00                            | \$0.00                         | \$0.00                     | \$500.00                                         | \$500.00                                         | \$1,000.00                    | \$12,000.00                      |

If you are not done making changes to Goal 1 Objectives, click Add to add another one. Then follow the same process.

**Go back to Step 3** and follow the same process to make changes to Goals 2, 3, 4 and 5 throughout your application.

# Step 4: If you do not wish to add a new row for your reallocation and you want to change your current dollars, do the following:

 Click on the link Correcting Version. This will allow you to edit the column Uses of Funds and indicate where you will use your reallocated funds.

| Goal 4                     | 4: Provide a                                                                                                   | a Continuu                                                | um of Servic                           | e Provision       | for Enabli                                   | ng Student                                      | Transition                    | 8                                   |                                             |                                               |                             |                                     |                                        |                      | C                          | orrecting Ve                       | rsion   Retur                        | n to Comp          | onents   |
|----------------------------|----------------------------------------------------------------------------------------------------|-----------------------------------------------------------|----------------------------------------|-------------------|----------------------------------------------|-------------------------------------------------|-------------------------------|-------------------------------------|---------------------------------------------|-----------------------------------------------|-----------------------------|-------------------------------------|----------------------------------------|----------------------|----------------------------|------------------------------------|--------------------------------------|--------------------|----------|
| Flexibility                | in scheduling                                                                                                  | and formats                                               | that provide ad                        | cess for stude    | nts [Sec. 135                                | (c) (9)]                                        |                               |                                     |                                             |                                               |                             |                                     |                                        |                      |                            |                                    |                                      |                    |          |
| Implemen                   | ntation of CSF                                                                                                 | relative to (a                                            | a) programs of a                       | study; (b) early  | college credit                               | t opportunities [                               | Sec. 135 (c) (                | (10)]                               |                                             |                                               |                             |                                     |                                        |                      |                            |                                    |                                      |                    |          |
| Student s                  | ervices that e                                                                                                 | nhance stud                                               | ent transition [S                      | tate Plan]        |                                              |                                                 |                               |                                     |                                             |                                               |                             |                                     |                                        |                      |                            |                                    |                                      |                    |          |
| Transition                 | n of adult learn                                                                                               | ners into the                                             | workforce [Sec.                        | 135 (c) (9)]      |                                              |                                                 |                               |                                     |                                             |                                               |                             |                                     |                                        |                      |                            |                                    |                                      |                    |          |
| Continuu                   | m of Service I                                                                                                 | Provisions/Br                                             | okering with oth                       | ner consortia [S  | State Plan]                                  |                                                 |                               |                                     |                                             |                                               |                             |                                     |                                        |                      |                            |                                    |                                      |                    |          |
| Improven<br>Goal 4 1       | nent of enrolln<br>Narrative:                                                                                  | nent, retentio                                            | n and completi                         | on for military v | reterans, unde                               | aremployed, an                                  | d unemployed                  | d adults [Sec.                      | 135 (c) (9)]                                |                                               |                             |                                     |                                        |                      |                            |                                    |                                      |                    |          |
| This is                    | sample tex                                                                                                    | t. Ignore th                                              | is sentence.                           |                   |                                              |                                                 |                               |                                     |                                             |                                               |                             |                                     |                                        |                      |                            |                                    |                                      |                    |          |
|                            |                                                                                                    |                                                           |                                        |                   |                                              |                                                 |                               |                                     |                                             |                                               |                             |                                     |                                        |                      |                            |                                    |                                      |                    |          |
| Odio m                     | auris conse                                                                                                    | equat, sed                                                | non, vehicula                          | a integer. Pe     | de iaculis. \                                | /estibulum e                                    | ros et, nam                   | risus etiam                         | , mattis dolor                              | nec. Odio lit                                 | oero, elit fau              | icibus. Aliqu                       | uam autem.                             |                      |                            |                                    |                                      |                    |          |
|                            |                                                                                                    |                                                           |                                        |                   |                                              |                                                 |                               |                                     |                                             |                                               |                             |                                     |                                        |                      |                            |                                    |                                      |                    |          |
| Goal 4                     | 4 Objective                                                                                                    | S                                                         |                                        |                   |                                              |                                                 |                               |                                     |                                             |                                               |                             |                                     |                                        |                      |                            |                                    |                                      |                    |          |
| Use of<br>Funds            | Strategies                                                                                                    | Outcomes                                                  | Measures                               | Description       | Post-<br>Secondary<br>Required<br>Activities | Post-<br>Secondary<br>Permissible<br>Activities | Post-<br>Secondary<br>Reserve | Post-<br>Secondary<br>Admin<br>Cost | Post-<br>Secondary<br>Reallocation<br>Basic | Post-<br>Secondary<br>Reallocation<br>Reserve | Post-<br>Secondary<br>Total | Secondary<br>Required<br>Activities | Secondary<br>Permissible<br>Activities | Secondary<br>Reserve | Secondary<br>Admin<br>Cost | Secondary<br>Reallocation<br>Basic | Secondary<br>Reallocation<br>Reserve | Secondary<br>Total | Total    |
| R2<br>Programs<br>of Study | Develop 2<br>RPOS in<br>Health<br>Informatics.<br>s Meet with<br>teachers<br>and faculty<br>4 times a<br>year. | Completion<br>of two<br>RPOS in<br>Health<br>Informatics. | Use Technical<br>Skill<br>Assessments. |                   | \$10.00                                      | \$10.00                                         | \$10.00                       | \$10.00                             | \$10.00                                     | \$10.00                                       | \$60.00                     | \$10.00                             | \$10.00                                | \$10.00              | \$10.00                    | \$10.00                            | \$10.00                              | \$60.00            | \$120.00 |
|                            | -                                                                                                    |                                                           |                                        |                   | \$10.00                                      | \$10.00                                         | \$10.00                       | \$10.00                             | \$10.00                                     | \$10.00                                       | \$60.00                     | \$10.00                             | \$10.00                                | \$10.00              | \$10.00                    | \$10.00                            | \$10.00                              | \$60.00            | \$120.00 |

- Find the **Uses of Funds** column.
- Scroll through that column to find where you want to make a change.
- Once you find it, click on it.

- This will open up a new screen that contains your original data you entered for uses of funds.
- You will see that your strategies, outcomes, and measures.
  Skip those and find the text box for reallocation explanation to enter explanation.
- Enter your reallocation dollars in the following boxes.

| Post-Secondary Required Activities       | \$0.00 |
|------------------------------------------|--------|
| Post-Secondary Permissible<br>Activities | \$0.00 |
| Post-Secondary Reserve                   | \$0.00 |
| Post-Secondary Admin Cost                | \$0.00 |
| Post-Secondary Reallocation Basic        | \$0.00 |
| Post-Secondary Reallocation<br>Reserve   | \$0.00 |
| Secondary Required Activities            | \$0.00 |
| Secondary Permissible Activities         | \$0.00 |
| Secondary Reserve                        | \$0.00 |
| Secondary Admin Cost                     | \$0.00 |
| Secondary Reallocation Basic             | \$0.00 |
| Secondary Reallocation Reserve           | \$0.00 |

• Click **save** when you are done

#### If you do not need to make any changes to a goal area, follow these steps:

Click on any of the goals: Goal 1, Goal 2, Goal 3, Goal 4 or Goal 5 from your application. Then, click on the link **Correcting Version**.

|                     |                               |                      | 10 1                  |                   |                        |                           |                |                    |                       |                         |                |               |            |           |           |               |               |           |          |
|---------------------|-------------------------------|----------------------|-----------------------|-------------------|------------------------|---------------------------|----------------|--------------------|-----------------------|-------------------------|----------------|---------------|------------|-----------|-----------|---------------|---------------|-----------|----------|
| Goal                | 4: Provide a                  | a Continuu           | Im of Servic          | e Provision       | nte (Sec. 135          | ng Student                | Transition     | S                  |                       |                         |                |               |            |           | C         | orrecting Ver | rsion   Retur | n to Comp | onents   |
| Implomo             | ntotion of CCC                | and rollindis        |                       | atudus (h) aadu   | na joot. 150           |                           | (Pag. 125 (a)) | (10)]              |                       |                         |                |               |            |           |           |               |               |           |          |
| Impierne            | ntation or CSP                | relative to (a       | i) programs or s      | study; (b) eany   | college creat          | t opponunnies (           | (Sec. 135 (C)  | (10)]              |                       |                         |                |               |            |           |           |               |               |           |          |
| Student             | services that e               | nhance stud          | ent transition [S     | State Plan]       |                        |                           |                |                    |                       |                         |                |               |            |           |           |               |               |           |          |
| Transitio           | n of adult learr              | ners into the        | workforce [Sec.       | 135 (c) (9)]      |                        |                           |                |                    |                       |                         |                |               |            |           |           |               |               |           |          |
| Continuu            | m of Service I                | Provisions/Br        | okering with oth      | her consortia [S  | State Plan]            |                           |                |                    |                       |                         |                |               |            |           |           |               |               |           |          |
| Improver<br>Goal 4  | ment of enrolln<br>Narrative: | nent, retentio       | n and completi        | on for military v | veterans, und          | aremployed, an            | d unemploye    | d adults [Sec.     | 135 (c) (9)]          |                         |                |               |            |           |           |               |               |           |          |
| This is             | sample tex                    | t. lanore th         | is sentence.          |                   |                        |                           |                |                    |                       |                         |                |               |            |           |           |               |               |           |          |
|                     |                               |                      |                       |                   |                        |                           |                |                    |                       |                         |                |               |            |           |           |               |               |           |          |
|                     |                               |                      |                       |                   |                        |                           |                |                    |                       |                         |                |               |            |           |           |               |               |           |          |
| Odio n              | nauris conse                  | equat, sed           | non, vehicula         | a integer. Pe     | de iaculis.            | Vestibulum e              | ros et, nam    | risus etiam        | , mattis dolor        | nec. Odio lit           | pero, elit fau | ucibus. Aliqu | am autem.  |           |           |               |               |           |          |
|                     |                               |                      |                       |                   |                        |                           |                |                    |                       |                         |                |               |            |           |           |               |               |           |          |
| Goal                | 4 Objective                   | s                    |                       |                   |                        |                           |                |                    |                       |                         |                |               |            |           |           |               |               |           | _        |
| Use of              | Stratagion                    | Outcomer             | Magauraa              | Description       | Post-<br>Secondary     | Post-<br>Secondary        | Post-          | Post-<br>Secondary | Post-<br>Secondary    | Post-<br>Secondary      | Post-          | Secondary     | Secondary  | Secondary | Secondary | Secondary     | Secondary     | Secondary | Tatal    |
| Funds               | Strategies                    | Outcomes             | Weasures              | Description       | Required<br>Activities | Permissible<br>Activities | Reserve        | Admin<br>Cost      | Reallocation<br>Basic | Reallocation<br>Reserve | Total          | Activities    | Activities | Reserve   | Cost      | Basic         | Reserve       | Total     | Iotai    |
|                     | Develop 2<br>RPOS in          |                      |                       |                   |                        |                           |                |                    |                       |                         |                |               |            |           |           |               |               |           |          |
| R2                  | Health<br>Informatics.        | Completion<br>of two | Use Technical         |                   |                        |                           |                |                    |                       |                         |                |               |            |           |           |               |               |           |          |
| Program<br>of Study | s Meet with<br>teachers       | RPOS in<br>Health    | Skill<br>Assessments. |                   | \$10.00                | \$10.00                   | \$10.00        | \$10.00            | \$10.00               | \$10.00                 | \$60.00        | \$10.00       | \$10.00    | \$10.00   | \$10.00   | \$10.00       | \$10.00       | \$60.00   | \$120.00 |
|                     | and faculty<br>4 times a      | Informatics.         |                       |                   |                        |                           |                |                    |                       |                         |                |               |            |           |           |               |               |           |          |
|                     | year.                         |                      |                       |                   | \$10.00                | \$10.00                   | \$10.00        | \$10.00            | \$10.00               | \$10.00                 | \$60.00        | \$10.00       | \$10.00    | \$10.00   | \$10.00   | \$10.00       | \$10.00       | \$60.00   | \$120.00 |

If you do not need to make any changes, click on the link **Submit Component**.

| Goal 1: Desi<br>Program of Stud<br>Rigorous Progra<br>(8C)]          | igning & Imp<br>dy (POS) Desi<br>am of Study. It             | plementing Pro<br>gn and Implement<br>is recommended     | ograms of Study<br>station – Each cons<br>I that each consortion | : Goals, Obj<br>sortium has ide<br>la have at leas | ectives an<br>entified at lea<br>t 1 State-Ap | d Strategies<br>ast 1 Rigorous<br>proved POS li | s<br>Program of<br>n each caree | Study for the<br>ar field. State    | e Consortium u<br>-Approved PO              | ising the 10 co<br>S are encoura              | mponents in<br>ged to be de | their design<br>veloped in hi       | and implemen<br>gh-skill, high-v       | tation. Each<br>vage, or high | consort<br>and oc          | Submit Con<br>nust have at le<br>cupations [Stat | mponent   Re<br>east 7 Program<br>e requirement; | eturn to Co<br>s of Study an<br>Sec 134 (b) | mponents<br>d one<br>(3) and (b) |
|----------------------------------------------------------------------|--------------------------------------------------------------|----------------------------------------------------------|------------------------------------------------------------------|----------------------------------------------------|-----------------------------------------------|-------------------------------------------------|---------------------------------|-------------------------------------|---------------------------------------------|-----------------------------------------------|-----------------------------|-------------------------------------|----------------------------------------|-------------------------------|----------------------------|--------------------------------------------------|--------------------------------------------------|---------------------------------------------|----------------------------------|
| Opportunities fo                                                     | or early college                                             | credit [Sec. 135.                                        | (c) (10)]                                                        |                                                    |                                               |                                                 |                                 |                                     |                                             |                                               |                             |                                     |                                        |                               |                            |                                                  |                                                  |                                             |                                  |
| Secondary teac                                                       | her and posts                                                | econdary faculty                                         | and counselor invo                                               | lvement [State                                     | e requiremen                                  | it; Sec. 134 (b                                 | ) (5)]                          |                                     |                                             |                                               |                             |                                     |                                        |                               |                            |                                                  |                                                  |                                             |                                  |
| Improvement of                                                       | academic and                                                 | i technical skills c                                     | of CTE learners [Se                                              | ec. 134 (b) (3)                                    |                                               |                                                 |                                 |                                     |                                             |                                               |                             |                                     |                                        |                               |                            |                                                  |                                                  |                                             |                                  |
| Professional de                                                      | velopment nee                                                | ds of teachers a                                         | nd faculty in POS a                                              | as well as othe                                    | r programs                                    | Sec. 134 (b) (                                  | (4)]                            |                                     |                                             |                                               |                             |                                     |                                        |                               |                            |                                                  |                                                  |                                             |                                  |
| Assessment of a                                                      | core technical                                               | skills across high                                       | school and college                                               | e that use vali                                    | d (measures                                   | the content)                                    | and reliable                    | (consistent o                       | ver time and a                              | mong students                                 | ) assessmer                 | nts [Sec. 134                       | (b) (3 B.) and                         | Sec. 135 (c)                  | (19)]                      |                                                  |                                                  |                                             |                                  |
| Addressing the                                                       | needs of adult                                               | learners through                                         | adult basic educat                                               | tion and/or no                                     | n-credit train                                | ing in Adult C                                  | areer Pathw                     | ays [State Pl                       | lan; Sec. 135 (d                            | -)]                                           |                             |                                     |                                        |                               |                            |                                                  |                                                  |                                             |                                  |
| Il Aspects of the<br>Goal 1 Narrath<br>This is sample<br>Lorem ipsum | e Industry inclu<br>ive:<br>ie text. Ignore<br>dolor sit ame | ded in all POS [S<br>this sentence.<br>at, turpis euismo | iec. 134 (b) (3 C.)]<br>od, uma mauris. I                        | Integer sed. '                                     | Vivamus m                                     | agnis elit, fai                                 | ucibus cons                     | sectetuer. Te                       | empor duis au                               | uctor, eget so                                | dales felis.                | Aliquam on                          | nare, eleifen                          | d velit, sagit                | tis est. Qui               | sque dignissi                                    | m duis, nunc                                     | placerat.                                   |                                  |
| Odio mauris o                                                        | consequat, si                                                | ed non, vehicula                                         | a integer. Pede ia                                               | aculis. Vestib                                     | ulum eros e                                   | et, nam risus                                   | etiam, ma                       | ttis dolor ne                       | c. Odio libero                              | , elit faucibus                               | . Aliquam a                 | autem.                              |                                        |                               |                            |                                                  |                                                  |                                             |                                  |
| Goal 1 Obje                                                          | ctives                                                       |                                                          |                                                                  |                                                    |                                               |                                                 |                                 |                                     |                                             |                                               |                             |                                     |                                        |                               |                            |                                                  |                                                  |                                             | Add                              |
| Use of<br>Funds                                                      | Strategies                                                   | Outcomes                                                 | Measures                                                         | Description                                        | Post-<br>Secondary<br>Required<br>Activities  | Post-<br>Secondary<br>Permissible<br>Activities | Post-<br>Secondary<br>Reserve   | Post-<br>Secondary<br>Admin<br>Cost | Post-<br>Secondary<br>Reallocation<br>Basic | Post-<br>Secondary<br>Reallocation<br>Reserve | Post-<br>Secondary<br>Total | Secondary<br>Required<br>Activities | Secondary<br>Permissible<br>Activities | Secondary<br>Reserve          | Secondary<br>Admin<br>Cost | Secondary<br>Reallocation<br>Basic               | Secondary<br>Reallocation<br>Reserve             | Secondary<br>Total                          | Total                            |
| Post-<br>secondary Sala<br>Admin Coc<br>Cost                         | ary for<br>ordinator.                                        | Salary for<br>Coordinator.                               | Salary for<br>Coordinator.                                       |                                                    | \$0.00                                        | \$0.00                                          | \$0.00                          | \$10,000.00                         | \$0.00                                      | \$0.00                                        | \$10,000.00                 | \$0.00                              | \$0.00                                 | \$0.00                        | \$0.00                     | \$0.00                                           | \$0.00                                           | \$0.00                                      | \$10,000.00                      |
| R3 All<br>Aspects of RE/<br>an Entr<br>Industry                      | ALLOCATION<br>ter text here.                                 | REALLOCATION<br>Enter text here.                         | REALLOCATION<br>Enter text here.                                 |                                                    | \$0.00                                        | \$0.00                                          | \$0.00                          | \$0.00                              | \$500.00                                    | \$500.00                                      | \$1,000.00                  | \$0.00                              | \$0.00                                 | \$0.00                        | \$0.00                     | \$500.00                                         | \$500.00                                         | \$1,000.00                                  | \$2,000.00                       |
|                                                                      |                                                              |                                                          |                                                                  |                                                    | \$0.00                                        | \$0.00                                          | \$0.00                          | \$10,000.00                         | \$500.00                                    | \$500.00                                      | \$11,000.00                 | \$0.00                              | \$0.00                                 | \$0.00                        | \$0.00                     | \$500.00                                         | \$500.00                                         | \$1,000.00                                  | \$12,000.00                      |

Repeat these steps for all other Goal Objectives you do not need to edit or make changes to.

**NOTE:** When you click the link **Submit Component**, this will send an automated notification to a Debra Hsu, Associate Director for Career and Technical Education. This lets the state staff know they need to log in to MnSCU WebGrants and review your reallocation.

### Step 5: (For secondary only) Upload your completed Secondary Budget Reallocation Excel Sheet

NOTE: This secondary budget reallocation sheet was sent to you as an attachment when you received your letter of notification of reallocated dollars.

Under the Grants Components, click on the link Secondary Budget Reallocation.

| Grant Components                                                 |             |
|------------------------------------------------------------------|-------------|
| You can define your own alerts in the Alerts section             |             |
| Component                                                        | Last Edited |
| General Information                                              | 01/11/2015  |
| Correspondence                                                   |             |
| Status Reports (APR)                                             |             |
| Goal 1                                                           | 01/11/2015  |
| Goal 2                                                           | 01/11/2015  |
| Goal 3                                                           | 09/30/2014  |
| Goal 4                                                           | 01/11/2015  |
| Goal 5                                                           | 09/30/2014  |
| Perkins Budget                                                   | 09/30/2014  |
| Secondary Budget Reallocation                                    | 01/11/2015  |
| State-Approved Programs of Study and Technical Skill Assessments | 09/30/2014  |
| Perkins Grant Collaboration with WorkForce Centers               | 09/30/2014  |
| Written Improvement Plans                                        | 09/30/2014  |
| Improvement Report                                               | 09/30/2014  |
| Perkins Funded Positions                                         | 09/30/2014  |
| Opportunity                                                      | -           |
| Application                                                      | -           |

Then click on Add.

| Minnesota<br>STATE COLLEGES<br>& UNIVERSITIES |                                                      |
|-----------------------------------------------|------------------------------------------------------|
| 🅎 Menu   🤱 Help   🍟 Log Out                   | 🥱 Back   쵫 Print   🥐 Add   🛸 Delete   🥳 Edit   🔚 Sav |
| 🔬 Grant Tracking                              |                                                      |
| Grant: 00709 - FY15 Yingfah's Tes             | st Consortium - 2014                                 |
| Status:                                       | Underway                                             |
| Program Area:                                 | Perkins IV Consortium                                |
| Grantee Organization:                         | Minnesota State Colleges & Universities              |
| Program Officer:                              | Debra Wilcox-Hsu                                     |
| Awarded Amount:                               | \$10,480.00                                          |

You will see a screen that will ask you to attach/upload a file. Click on the button **Choose File**.

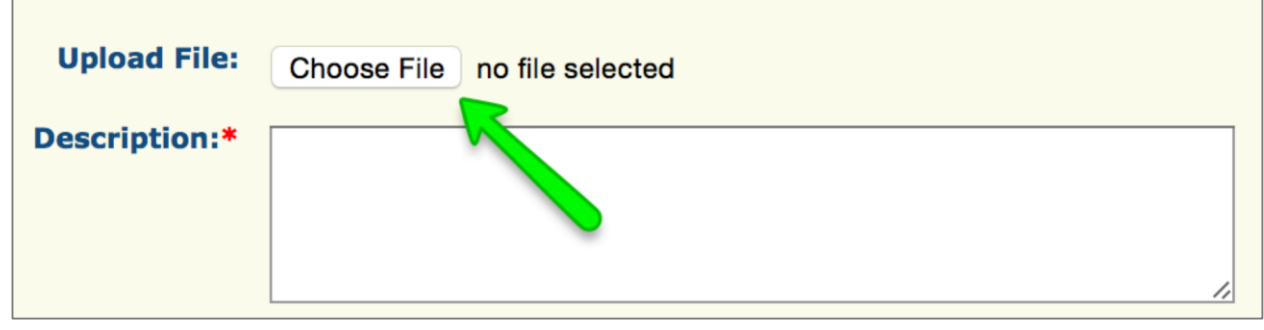

Go find your completed Secondary Budget Reallocation excel spreadsheet on your computer. Once you find it, double-click on it to select it.

In the box **Description**, type a very short description of your file. (i.e., Secondary Budget Reallocation for Metro Area Consortium). See my example below.

| Minnesota<br>STATE COLLEGES<br>& UNIVERSITIES |                                                                                                    |
|-----------------------------------------------|----------------------------------------------------------------------------------------------------|
| Menu   🧟 Help   📲 Log Out                     | Save 🖓 Back   🍓 Print   🧼 Add   渊 Delete   🧭 Edit   闄 Save                                                                              |
| Scrant Tracking                               | Î                                                                                                    |
| Attach the FY15 Secondary Budget Reallocation | on excel sheet below. This excel sheet was emailed to you when you received your Notification of Reallocation letter from JoAnn Singer, |
| MnSCU.                                        |                                                                                                    |
| Upload File:                                  | Choose File 14-15 Buion UFARS                                                                                                    |
| Description:*                                 | Secondary Budget Reallocation for Metro Area Consortium.                                                                                |
|                                               |                                                                                                    |

Then click Save.

You should now see your file and description appear. If it is there, you are done with this section.

Click on Return to Components. You are done with this section.

| 😚 Menu   🧟 Help   📲 Log Out                          |                                                       | Sack   쵫 Print              | n Add   💥 Delete   💰                      | Edit   📙 Save   |
|------------------------------------------------------|-------------------------------------------------------|-----------------------------|-------------------------------------------|-----------------|
| 🐊 Grant Tracking                                     |                                                       |                             |                                           |                 |
| Grant: 00709 - FY15 Yingfah's Tes                    | t Consortium - 2014                                   |                             |                                           |                 |
| Status:                                              | Underway                                              |                             |                                           |                 |
| Program Area:                                        | Perkins IV Consortium                                 |                             |                                           |                 |
| Grantee Organization:                                | Minnesota State Colleges & Universities               |                             |                                           |                 |
| Program Officer:                                     | Debra Wilcox-Hsu                                      |                             |                                           |                 |
| Awarded Amount:                                      | \$10,480.00                                           |                             |                                           |                 |
|                                                      |                                                       |                             |                                           |                 |
| Secondary Budget Reallocation                        |                                                       |                             | Return to                                 | Components      |
| Attach the FY15 Secondary Budget Reallocat<br>MnSCU. | ion excel sheet below. This excel sheet was emailed t | o you when you received you | r Notification of Reallocation letter fro | m JoAnn Simser, |
| Di                                                   | escription                                            | F                           | ile Name                                  | File Size       |
| Secondary Budget Reallocation for Metro              | Area Consortium.                                      | 14-15 Budget Reallocation   | n UFARS.xlsx                              | 19 KB           |

**NOTE:** For this secondary budget reallocation section, there is not a submit link for attachments. State Staff will download this sheet when they log in to review your other Goal 1 - 5 Objectives you submitted.

# Step 6: Use the Correspondence function to send us and your consortium notification

From your Grants Components section, click on the link for **Correspondence**.

| Grant Components                                                 |             |
|------------------------------------------------------------------|-------------|
| You can define your own alerts in the Alerts section             |             |
| Component                                                        | Last Edited |
| General Information                                              | 01/11/2015  |
|                                                                  |             |
| Status Reports (APR)                                             |             |
| Goal 1                                                           | 10/05/2014  |
| Goal 2                                                           | 10/05/2014  |
| Goal 3                                                           | 10/05/2014  |
| Goal 4                                                           | 10/05/2014  |
| Goal 5                                                           | 10/05/2014  |
| Perkins Budget                                                   | 10/05/2014  |
| Secondary Budget Reallocation                                    |             |
| State-Approved Programs of Study and Technical Skill Assessments | 10/05/2014  |
| Perkins Grant Collaboration with WorkForce Centers               | 10/05/2014  |
| Written Improvement Plans                                        | 10/05/2014  |
| Improvement Report                                               | 10/05/2014  |
| Perkins Funded Positions                                         | 10/05/2014  |
| Opportunity                                                      | -           |
| Application                                                      | -           |

### Click Add.

This will open up a correspondence screen (looks just like email) that will allow you to send state staff, and copy others, a notification.

Your screen should look like this. Decide who from your consortium will send this final correspondence.

| Correspondence | Send                                                                                                    |
|----------------|----------------------------------------------------------------------------------------------------|
| To:*           | Michelle Kamenov A<br>Patrick Lair<br>Stephanie Meinke -                                                                                                    |
| CC:            | fiscal.agent@nameofcollege.edu;<br>fiscal.agent@highschool.k12.mn.us                                                                                                    |
|                | CC addresses must be entered in a valid email format. Use a semicolon (;) to separate multiple CC email addresses; insert a space after each semicolon to separate each address. |
| Subject:*      | Reallocation Submitted                                                                                                    |
| Message:       | Johnn and Michelle,                                                                                                    |
|                | This is official notification that the Dakota County Consortium have submitted our reallocation for secondary and <u>postsecondary</u> in the <u>MASCU WebGrants</u> System.     |
|                | Stephanie and Patrick                                                                                                    |
|                |                                                                                                    |
|                |                                                                                                    |
| Attachments:   | Browse_ No file selected.                                                                                                    |
|                | Browse_ No file selected.                                                                                                    |
|                | Browse_ No file selected.                                                                                                    |
|                | Browse_ No file selected.                                                                                                    |
|                | Browse_ No file selected.                                                                                                    |
|                | Return to Top                                                                                                    |

- TO this will automatically list everyone attached to your FY15 application. These people are typically the primary secondary and postsecondary coordinator and key MnSCU/MDE state staff. Select JoAnn, Michelle and Debra Hsu and your other consortium counterpart. (Do this by holding down the Control key on your keyboard and clicking on each name).
- **CC** type in anyone else you feel needs to know that you are now completed with your reallocation in WebGrants.
- **SUBJECT** Type in "Reallocation Submitted."
- **MESSAGE** Please address your message to JoAnn and Michelle or state staff. Include a short message telling us you have completed and submitted your reallocation online in MnSCU WebGrants.
- **ATTACHMENTS** We are not requiring any attachments.

Finally, click **SEND**.

This will immediately send out the email notification out.

This will take you back to the **Correspondence** section where you will see official record of your notification.

| Inter-System Grantee Correspondence Ad                                         |                            |                                         |               |                                                                      |
|--------------------------------------------------------------------------------|----------------------------|-----------------------------------------|---------------|----------------------------------------------------------------------|
| Subject                                                                        | From                       | То                                      | Sent/Received | Attachments                                                          |
| Grant 00709 - FY15 Yingfah's Test Consortium:<br>Fest - Completed Reallocation | Billy Test-Account<br>Idol | Billy Test-Account Idol,<br>Jared Reise | 01/12/2015    | REVISEDAwardDescriptions_CTE<br>Conference_ACTEProgram_11-13-14.docx |
|                                                                                |                            |                                         |               | Last Edited By: Billy Idol, 01/12/2015                               |

Click on the link Log Out to log out of MnSCU WebGrants.

| Minnesota<br>state colleges<br>& universities                                |                            |                                         |               |                                                                      |
|------------------------------------------------------------------------------|----------------------------|-----------------------------------------|---------------|----------------------------------------------------------------------|
| 🕅 Menu   🧟 Help   📲 Log Out 🔤                                                |                            |                                         | Sack   (      | 搇 Print   👘 Add   渊 Delete   🥳 Edit   🔚 Sa                           |
| À Grant Tracking                                                             |                            |                                         |               |                                                                      |
| Grant: 00709 - FY15 Yingfah's Test Co                                        | nsortium - 2014            |                                         |               |                                                                      |
| Status: Uno                                                                  | derway                     |                                         |               |                                                                      |
| Program Area: Perkins IV Consortium                                          |                            |                                         |               |                                                                      |
| Grantee Organization: Min                                                    | nesota State Coll          | eges & Universities                     |               |                                                                      |
| Program Officer: De                                                          | bra Wilcox-Hsu             |                                         |               |                                                                      |
| Awarded Amount: \$12                                                         | 2,480.00                   |                                         |               |                                                                      |
| Inter-System Grantee Correspondence                                          | e                          |                                         |               | Ac                                                                   |
| Subject                                                                      | From                       | То                                      | Sent/Received | Attachments                                                          |
| rant 00709 - FY15 Yingfah's Test Consortium:<br>est - Completed Reallocation | Billy Test-Account<br>Idol | Billy Test-Account Idol,<br>Jared Reise | 01/12/2015    | REVISEDAwardDescriptions_CTE<br>Conference_ACTEProgram_11-13-14.docx |
|                                                                              |                            |                                         |               | Last Edited By: Billy Idel, 01/12/2                                  |

**For online assistance or clarification on these instructions contact:** Yingfah Thao (651) 201-1681 or <u>yingfah.thao@so.mnscu.edu</u>.

A video on this process is also available on our CTE website at: <u>http://cte.mnscu.edu/forms/index.html</u>